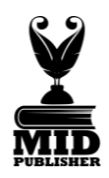

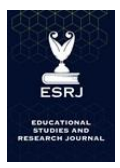

# Analisis jaringan internet menggunakan Wireshark pada warkop

### Rakhmadi Rahman, Muhammad Imamulkhair

Prodi Sistem Informasi, Fakultas Sains, Institut Teknologi Bacharuddin Jusuf Habibie, Parepare, Indonesia

| INFORMASI ARTIKEL                                                                                                    | ABSTRAK                                                                                                    |  |  |
|----------------------------------------------------------------------------------------------------|----------------------------------------------------------------------------------------------------|--|--|
| Sejarah Artikel:                                                                                                    | Karena teknologi yang memungkinkan akses informasi dengan cepat dan                                                                                                    |  |  |
| Diterima: Juli 2024                                                                                                    | mudah, penggunaan internet telah menjadi bagian penting dari kehidupan                                                                                                    |  |  |
| Revisi: September 2024                                                                                                    | sehari-hari. Tetapi penggunaan internet juga dapat menyebabkan masalah                                                                                                    |  |  |
| Diterima: September 2024                                                                                                    | seperti masalah jaringan, masalah keamanan, dan penurunan kinerja.                                                                                                    |  |  |
| Dipublikasi: November 20204                                                                                                    | Administrator jaringan dapat memantau keamanan jaringan, memecahkan<br>masalah, menemukan intrusi, dan mengoptimalkan kinerja dengan<br>menggunakan perangkat lunak analisis jaringan Wireshark, yang mencatat<br>dan menganalisis lalu lintas jaringan secara real-time. Dengan                                                                                                    |  |  |
| Kata Kunci:<br>Keamanan Jaringan, Wireshark,<br>Pengumpulan Data, Analisis<br>Parameter, Efisiensi Jaringan,<br>Kinerja Jaringan. | menggunakan parameter throughput, delay, dan packet loss, penelitian ini<br>bertujuan untuk menganalisis kinerja jaringan internet. Untuk menerapkan<br>Quality of Service (QoS), Wireshark digunakan. Kebun Kopi Pare-Pare<br>adalah salah satu lokasi pengujiannya. Pengujian tambahan menunjukkan<br>kinerja yang sangat baik dengan throughput 345 kbps, kehilangan paket 0%,<br>dan delay 1,124 ms. Namun, throughput di bagian kota Pare-Pare sudah<br>berstandar TIPHON dan nilai packet loss 0%. Dalam analisis ini Wireshark<br>digunakan untuk mengumpulkan data dan menganalisis parameter kinerja<br>jaringan. Penelitian ini dapat membantu meningkatkan efisiensi jaringan<br>dan meningkatkan kinerja jaringan.                                                                                                    |  |  |
| *Penulis Korespondensi:<br>muh.imamulkhair@gmail.com                                                                              | <b>ABSTRACT</b><br>Because technology allows quick and easy access to information, internet use<br>has become an important part of everyday life. But internet use can also cause<br>problems such as network problems, security issues, and reduced<br>performance. Network administrators can monitor network security,<br>troubleshoot problems, discover intrusions, and optimize performance using<br>Wireshark network analysis software, which logs and analyzes network traffic<br>in real-time. By using throughput, delay and packet loss parameters, this<br>research aims to analyze internet network performance. To implement<br>Quality of Service (QoS), Wireshark is used. The Pare-Pare Coffee Plantation is<br>one of the test locations. Additional testing showed excellent performance<br>with 345 kbps throughput, 0% packet loss, and 1,124 ms delay. However,<br>throughput in the city of Pare-Pare is of TIPHON standard and the packet loss<br>value is 0%. In this analysis, Wireshark is used to collect data and analyze<br>network performance parameters. This research can help improve network<br>efficiency and improve network performance. |  |  |

#### PENDAHULUAN

Kehidupan sehari-hari membutuhkan jaringan internet, yang memungkinkan pengguna mengakses berbagai layanan dan data. Namun, jaringan internet yang buruk dapat menyebabkan masalah seperti keterlambatan, kehilangan paket, dan throughput yang rendah, yang mengurangi kualitas layanan yang diberikan. Quality of Service (QoS) menggunakan parameter seperti throughput, delay, dan packet loss untuk memastikan kinerja jaringan internet yang optimal. Wireshark adalah program yang memungkinkan Anda mengevaluasi kinerja jaringan dengan mengumpulkan dan menganalisis data jaringan.

#### **METODE PENELITIAN**

- 1. Metode Pengujian: Uji parameter QoS menggunakan software Wireshark, yang menguji throughput, delay, dan packet loss.
- 2. Sistem Pengujian: Uji parameter QoS menggunakan software Wireshark, yang mengukur kinerja jaringan internet.
- 3. Sistem Pengumpulan Data: Menggunakan software Wireshark, data dikumpulkan dan dianalisis untuk mengetahui status jaringan internet dan kinerja layanan jaringan internet.
- 4. Sistem Penangkapan: Uji parameter QoS menggunakan software Wireshark, yang mengukur kinerja jaringan internet.

# HASIL DAN PEMBAHASAN

### Pengertian QoS

Quality of Service (QoS) adalah deskripsi atau pengukuran kinerja secara keseluruhan dari sebuah layanan, seperti jaringan telepon, jaringan komputer, atau layanan cloud computing, terutama kinerja yang dilihat oleh pengguna jaringan.(Luthfansa & Rosiani, 2021) QoS diukur dengan mempertimbangkan beberapa aspek, seperti; Packet Loos, Jitter, Latency, Bandwidth, dan Mean Opinion Score. (Kurniawan & Prihanto, 2022)

Paket Los: Terjadi ketika link jaringan menjadi sibuk dan router dan switch mulai menghapus paket. Latency: Waktu yang dibutuhkan untuk mengirimkan paket dari sumber ke tujuan, yang harus sependek mungkin. Jitter: Variasi dalam waktu yang dibutuhkan untuk mengirimkan paket. Bandwidth adalah kapasitas jaringan untuk mengirimkan data dalam jumlah waktu yang telah ditentukan. Mean opinion score: Skala lima-point digunakan untuk mengukur kualitas suara VoIP. QoS penting untuk memastikan kinerja jaringan yang optimal dan memastikan aplikasi yang memerlukan kinerja tinggi, seperti VoIP dan video streaming, dapat berjalan dengan baik. (Sabloak et al., 2018)

# Wireshark

Wireshark adalah aplikasi capture paket data berbasis open-source yang memiliki kemampuan untuk memindai dan mengumpulkan trafik data dari jaringan internet. Untuk mendukung format file paket capture/trace seperti.cap dan.erf, Wireshark diubah namanya menjadi Wireshark. Selain itu, sebagai alat dekripsi yang terintegrasi, Wireshark memungkinkan peneliti, pengembang piranti lunak jaringan, administrator jaringan, dan peneliti untuk menilai kinerja jaringan mereka. Termasuk protokol WEP dan WPA/WPA2, Wireshark dapat digunakan. Alat ini dapat membaca koneksi ATM, Ethernet, Token-Ring, FDDI, serial (PPP dan SLIP), dan 802.11 wireless LAN. (Tamsir et al., 2023)

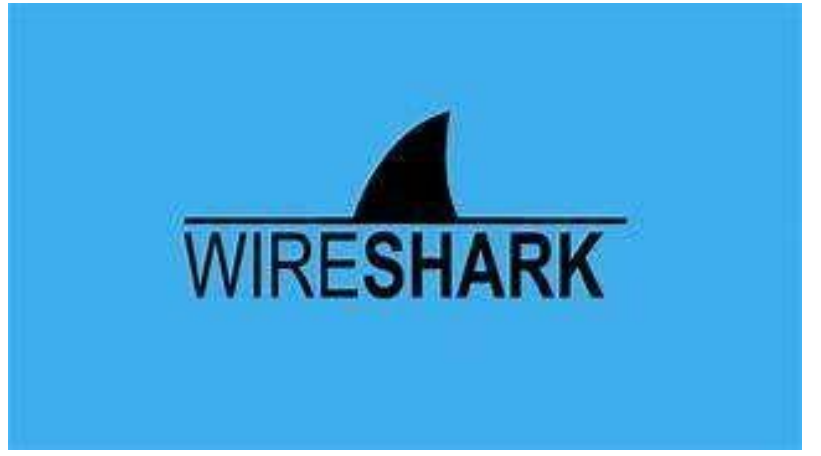

Gambar 1. Aplikasi wireshark

Fungsi Wireshark untuk Menganalisa Kinerja Jaringan: Wireshark dapat membaca data langsung dari berbagai jenis jaringan, seperti Ethernet, Token Ring, FDDI, serial, 802.11 wireless LAN, dan koneksi ATM. Menganalisa Transmisi Paket Data: Wireshark dapat menganalisa transmisi paket data jaringan, proses koneksi, dan transmisi data.

Membaca File Paket Capturing: Wireshark dapat membaca file paket capturing yang telah direkam sebelumnya. Ini memastikan bahwa itu dapat digunakan untuk analisis lebih lanjut.

| uty estuplic libe                    |                                                                   |                                                                       |                              |                                                                                                    |
|--------------------------------------|-------------------------------------------------------------------|-----------------------------------------------------------------------|------------------------------|----------------------------------------------------------------------------------------------------|
| Time                                 | Sources                                                           | Destruction                                                           | Preform                      | lergh Ma                                                                                                    |
| 67 1,786379                          | 192.168.203.21                                                    | 28,22,142,181                                                         | YCF                          | 54 27655 + 643 [ACC] Sate2284 Acke1258 Mine64768 Lare8                                                                                                    |
| 68 1.723370                          | 192.158.153.11                                                    | 29.22.242.1BL                                                         | TLSv1.1                      | T95 Application Data                                                                                                    |
| 69 1.725561                          | 3.229.85.16                                                       | 202.368.183.11                                                        | TL5v1.2                      | 512 Application Data                                                                                                    |
| 78 1.775217                          | 197.168.195.31                                                    | 5.229.85.15                                                           | TCP                          | 54 27623 + 443 [ACC] Sept1015 Acce513 Win=258 Let=0                                                                                                    |
| 71 2.118295                          | 13.21.212.181                                                     | 192.348.198.13                                                        | TISHL.Z                      | 362 Applination Data                                                                                                    |
| 72 2,155077                          | 192.160.199.11                                                    | 23.22.242.181                                                         | TCP                          | 54 27653 + 443 [ACC] Sec-2926 Act-1996 Mie-469M8 Lerve                                                                                                    |
| 15 2 246707                          | 100300260000                                                      | 38255601085111                                                        | 100                          | 61 (17-55) (ministrate) (Add. #2300) (ADM (ADM (ADM (ADM))) (ADD-14 (ADD-2) (ADD-14 (ADD-2)))                                                                                                    |
| 74.2.296838                          | 192.368.395.33                                                    | 28,255,245,203                                                        |                              | 54 27308 + 643 [RST, 60X] Sec.59 Access Wirne Lenet                                                                                                    |
| 75-1-518825                          | 192-158.353.31                                                    | 44,225,119,105                                                        |                              | 54 27595 + 443 (RST, ADK) Sep-1 Ack-1 x0x+0 Let-0                                                                                                    |
| 76.4.681536                          | 192.168,393.11                                                    | 255.255.255.255                                                       | DHCP                         | 342 DHCP Inform - Transection 10 0xf153bdd4                                                                                                    |
| TT 5 817923                          | 54.88.129.209                                                     | 352,007,007,00                                                        | 115/1,2                      | SS Excrypter Alert                                                                                                    |
| 78.5.417998                          | 192.168.293.11                                                    | 54,88,129,249                                                         | TCP.                         | 66 27689 + 440 (ACC) Sep-1 Ack+33 Kin+258 Len+8 5.5=1 585+32                                                                                                    |
| 75 5.869498                          | 192.168.183.11                                                    | 372.231.134.94                                                        | USP                          | 133 57188 + 443 (e1-37                                                                                                    |
| rame 1: 66 bytes<br>charnet 11, Snot | on wire (528 bits),<br>RzureVoveTec_gasBass<br>Versies & Sans 197 | 66 bytes ceptured (5)<br>(7 (18:68:28:ce:3a:c7)<br>163 193 11 Dec 184 | 15 bits) os  <br>, Dst: 76:8 | ntarfaca (Devic) 2000 76 81 11 60 20 64 10 65 20 es ña 67 05 60 45 00 v ; h 8 5 7<br>1112660210-08 (7 2010 60 24 63 5 46 66 80 66 26 62 69 85 21 65 68 15 4 9 c h<br>2010 60 20 08 (7 10 10 10 10 10 10 10 10 10 10 10 10 10     |
| samplesing for                       | and Bratonal Ser Bu                                               | 27552 Dat Fair 3                                                      | D Cur a 1                    | at 8                                                                                                    |
| arnet Protocol<br>Munission Cont     | Version 4, Snc: 192<br>nol Protocol, Snc Par                      | 163.193.11, Ost: 184.<br>1 27652, Dat Port: 8                         | 22.8.235<br>8, 501: 8, 1     | and 64 64 64 56 57 74 55 64 66 64 64 7 7 7 7 7 7 7 7 7 7 7 7 7 7 7 7 7 7 7 7 7 7 7 7 7 7 7 7 7 7 7 7 7 7 7 7 7 7 7 7 7 7 7 7 7 7 7 7 7 7 7 7 7 7 7 7 7 7 7 7 7 7 7 7 7 7 7 7 7 7 7 7 7 7 7 7 7 7 7 7 7 7 7 7 7 7 7 7 7 7 7 7 7 7 |

Gambar 2. Aplikasi Wireshark Ketika Dijalankan

Cara Wireshark berfungsi:

- Merekam Paket Data: Wireshark merekam semua paket melalui interface yang dipilih, seperti Ethernet atau WiFi.
- Menganalisa Paket Data: Anda dapat menganalisis rekaman ini untuk mengetahui detail paket data, seperti IP, port, dan data yang dikirim.
- Menggunakan Filter: Fitur filter Wireshark memungkinkan pengguna menyaring paket data yang memenuhi syarat tertentu.

# Througput, Delay, dan Paket Loss

Kecepatan rata-rata data yang diterima suatu node dalam selang waktu pengamatan tertentu disebut throughput. bps, atau bite per second, adalah satuan yang digunakan untuk menggambarkan bandwidthnya. Nilai throughput dapat dihitung dengan menggunakan rumus berikut:

 $\label{eq:Throughput} \mathrm{Throughput} = \frac{\mathrm{Jumlah}\ \mathrm{data}\ \mathrm{yang}\ \mathrm{dikirim}}{\mathrm{Waktu}\ \mathrm{pengiriman}\ \mathrm{data}}$ 

#### Gambar 3. Perhitungan Throughput

Delay adalah waktu tunggu paket yang disebabkan oleh proses transmisi dari satu titik ke titik tujuan. Ini dihitung dari perbedaan waktu kirim antara satu paket TCP dan paket lainnya, yang diwakili dalam satuan detik. Nilai keterlambatan dapat dihitung dengan menggunakan rumus berikut:

 $Rata Rata Delay = \frac{Total Delay}{Total Paket Yang Diterima}$ 

Gambar 4. Rumus Perhitungan Delay

Banyak paket yang hilang pada suatu jaringan disebut paket hilang. Ini dapat terjadi karena tabrakan (collision), kapasitas jaringan yang penuh, atau penurunan waktu hidup (TTL). Metode berikut digunakan untuk menghitung kehilangan paket:

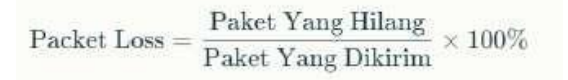

Gambar 5. Rumus Perhtungan Delay

#### Implementasi

Tujuan implementasi Wireshark adalah untuk menangkap dan menganalisis paket data yang berjalan dalam jaringan untuk mengetahui detail paket data yang dikirim dan menganalisis kinerja jaringan. Dengan demikian, Wireshark dapat membantu menyelesaikan masalah dan meningkatkan efisiensi jaringan.

| and the second second |                                                                                                    |                        | PT -1+  |
|-----------------------|----------------------------------------------------------------------------------------------------|------------------------|---------|
| Skert captering pe    | Ries Internet                                                                                                    |                        | had 114 |
|                       | Weinstein A. Witterstate                                                                                                    |                        |         |
|                       | Copture                                                                                                    |                        |         |
|                       |                                                                                                    | - Al interfaces down - |         |
|                       | wa whe                                                                                                    |                        |         |
|                       | Local Avas Connection* 18<br>Local Avas Connection* 8<br>Local Avas Connection* 8                                                                                                 |                        |         |
|                       | Vituee Tuhanik Adapter Utberli<br>Vituace Natarak Adapter Vitua (<br>Israel Aus Convector 7<br>Social Aus Convector 7                                                             |                        |         |
|                       | Adaptin for Koopball boffs capture<br>(vent listing fir Windows (TW) reader                                                                                                    |                        |         |
|                       |                                                                                                    |                        |         |
|                       |                                                                                                    |                        |         |
|                       | Learn                                                                                                    |                        |         |
|                       | User's Guide Will: Questions and Asswers Mailing Lets Shathfast Wreshark Discret De<br>to, an among Wreshark 12.2 (-5.2.3-C-officialization)2005, this review extension applices. | inate                  |         |
|                       |                                                                                                    |                        |         |
|                       |                                                                                                    |                        |         |

Gambar 6. Awal Masuk Aplikasi Wireshark

Pertama, Masuk ke aplikasi "Wireshark" klik "Wi-fi" Lalu tekan tombol Star capturing packet di bagian pojok kiri. Tunggu beberapa saat kurang lebih 1 menit lalu tekan tombol "Stop capturing packets" disamping tombol "Star capturing packets". Lanjut ke "Statistics" Lalu tekan "Capture file Properties".

| Wireshark Capture File | Properties Wi-Fi                                   |                       |                   | - 0                         |  |  |  |
|------------------------|----------------------------------------------------|-----------------------|-------------------|-----------------------------|--|--|--|
| Details                |                                                    |                       |                   |                             |  |  |  |
| Time                   |                                                    |                       |                   |                             |  |  |  |
| First packet:          | 2024-06-19 20:47:02                                |                       |                   |                             |  |  |  |
| Last packet:           | 2024-05-19 20:48:08                                |                       |                   |                             |  |  |  |
| Elapsed                | 00:01:06                                           |                       |                   |                             |  |  |  |
| Capture                |                                                    |                       |                   |                             |  |  |  |
| Hardware:              | 11th Gen Intel(R) Core(                            | TM) i3-1115G4 @ 3.000 | SHz (with SSE4.2) |                             |  |  |  |
| CS:                    | 64-bit Windows 11 (23H2), build 22631              |                       |                   |                             |  |  |  |
| Application            | Dumpcap (Wireshark) 4.2.4 (v4.2.4-0-g1(e5bce8d665) |                       |                   |                             |  |  |  |
| Interfaces             |                                                    |                       |                   |                             |  |  |  |
| Interface              | Dropped packets                                    | Capture filter        | Link type         | Packet size limit (snaplen) |  |  |  |
| Wi-Fi                  | 0 (0.0%)                                           | none                  | Ethernet          | 262144 bytes                |  |  |  |
| Statistics             |                                                    |                       |                   |                             |  |  |  |
| Measurement            | Captured                                           | 1                     | lisplayed         | Marked                      |  |  |  |
| Packots.               | 941                                                | 9                     | 41 (100.0%)       |                             |  |  |  |
| Time span, s           | 66.298                                             | 6                     | 6.298             |                             |  |  |  |
| Average pps            | 14.2                                               | 1                     | 42                | -                           |  |  |  |
| Average packet size, 8 | 506                                                | 5                     | 06                | -                           |  |  |  |
| Bytes                  | 476255                                             | 4                     | 76255 (100.0%)    | 0                           |  |  |  |
| Average bytes/s        | 7183                                               | 7                     | 183               |                             |  |  |  |
| Average bits/s         | 57 k                                               | 5                     | 7 k               | -                           |  |  |  |

Gambar 7. Tampilan Halaman Capture file Proporties

a. Throughput

Rumus : Paket Data Yang Diterima / Lama Pengalamatan Hasil Percobaan : 1860740 bytes / 33.583 s = 55,40720 kbs / kilobytes

### b. Delay

Rumus : Total Delay / Paket Yang Diterima Hasil Percobaan : 66,298 s / 941 = 0,07045 s

c. Packet Loss

Rumus = (Paket Yang Diterima – Paket Yang Dikirim) X 100% / Paket Yang Dikirim Hasil Percobaan : ( 941 – 941 ) x 100% / 941 = 0

# **KESIMPULAN**

Kesimpulannya, analisis implementasi jaringan internet telah dilakukan dengan menggunakan Wireshark untuk mengecek throughput, delay, dan packet loss. Hasil analisis menunjukkan throughput 55,40720 kbs, delay 0.07045 s, dan packet loss o%. Oleh karena itu, analisis ini dapat meningkatkan efisiensi jaringan dan meningkatkan kualitas layanan internet.

#### DAFTAR PUSTAKA

- Kurniawan, K., & Prihanto, A. (2022). Analisis Quality Of Service (QoS) Pada Routing Protocol Routing OSPF (Open Short Path First). *Journal of Informatics and Computer Science (JINACS)*, 3(03), 358–365. https://doi.org/10.26740/jinacs.v3n03.p358-365
- Luthfansa, Z. M., & Rosiani, U. D. (2021). Pemanfaatan Wireshark untuk Sniffing Komunikasi Data Berprotokol HTTP pada Jaringan Internet. Journal of Information Engineering and Educational Technology, 5(1), 34–39. https://doi.org/10.26740/jieet.v5n1.p34-39
- Sabloak, S., Wijaya, J., Rahman, A., & Arman, M. (2018). ANALISIS PEMANTAUAN LAN MENGGUNAKAN METODE QoS DAN PENGKLASIFIKASIAN STATUS JARINGAN INTERNET MENGGUNAKAN ALGORITMA NAIVE BAYES. Jurnal Ilmiah Teknologi Infomasi Terapan, 4(2), 131–140. https://doi.org/10.33197/jitter.vol4.iss2.2018.159
- Tamsir, T. A., Eggy Saputra, Kundari, & Muhammad Tio Farizky. (2023). Analisis Paket Icmp Website Universitas Binadarma Menggunakan Wireshark. STORAGE: Jurnal Ilmiah Teknik Dan Ilmu Komputer, 2(2), 55–60. https://doi.org/10.55123/storage.v2i2.1956